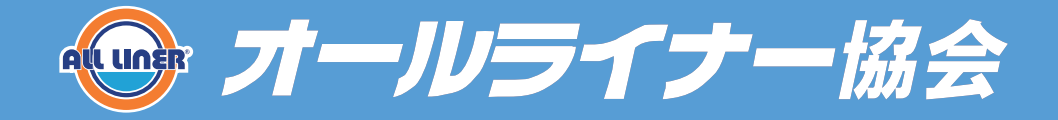

## オンライン更新・資格取得の解説

-お申込みから講習までの流れ-

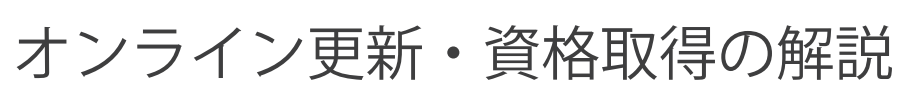

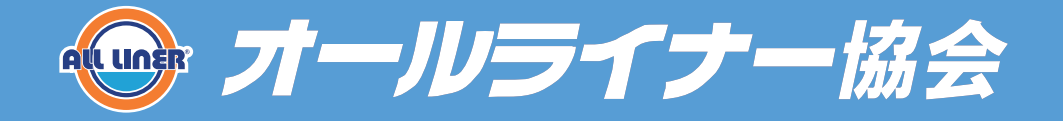

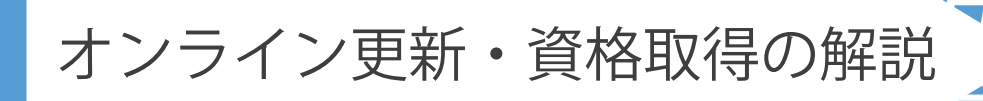

### 1. オンライン更新・資格取得の流れ

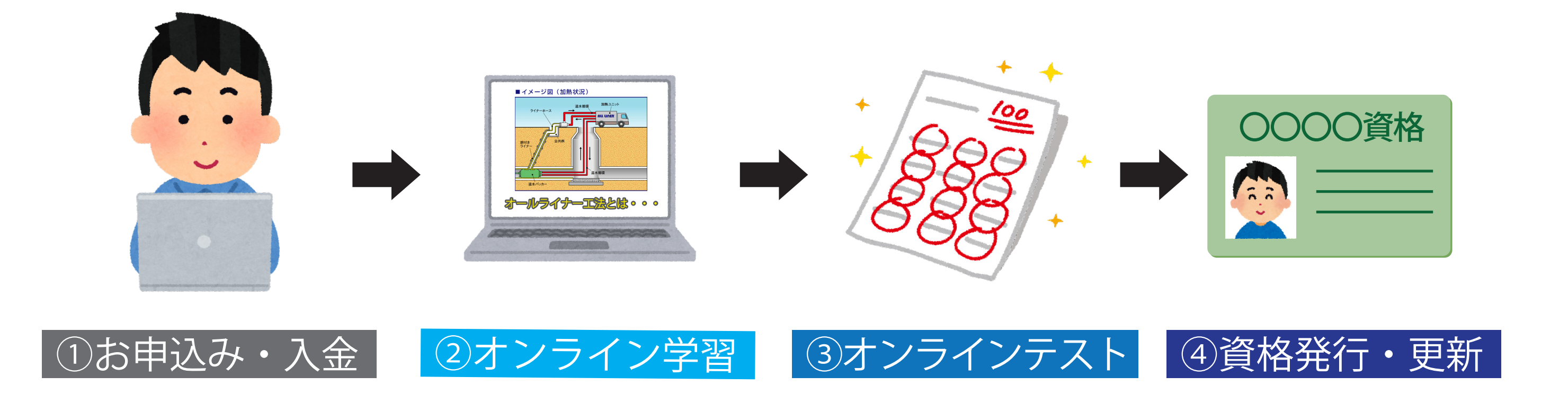

【オンライン講習のホームページアドレス】

https://all-liner-e.com/login

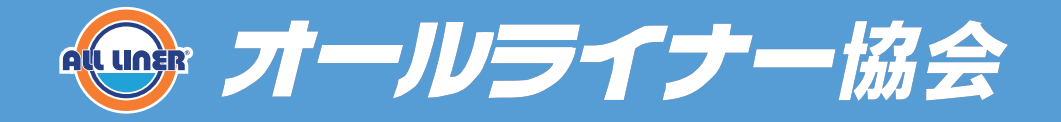

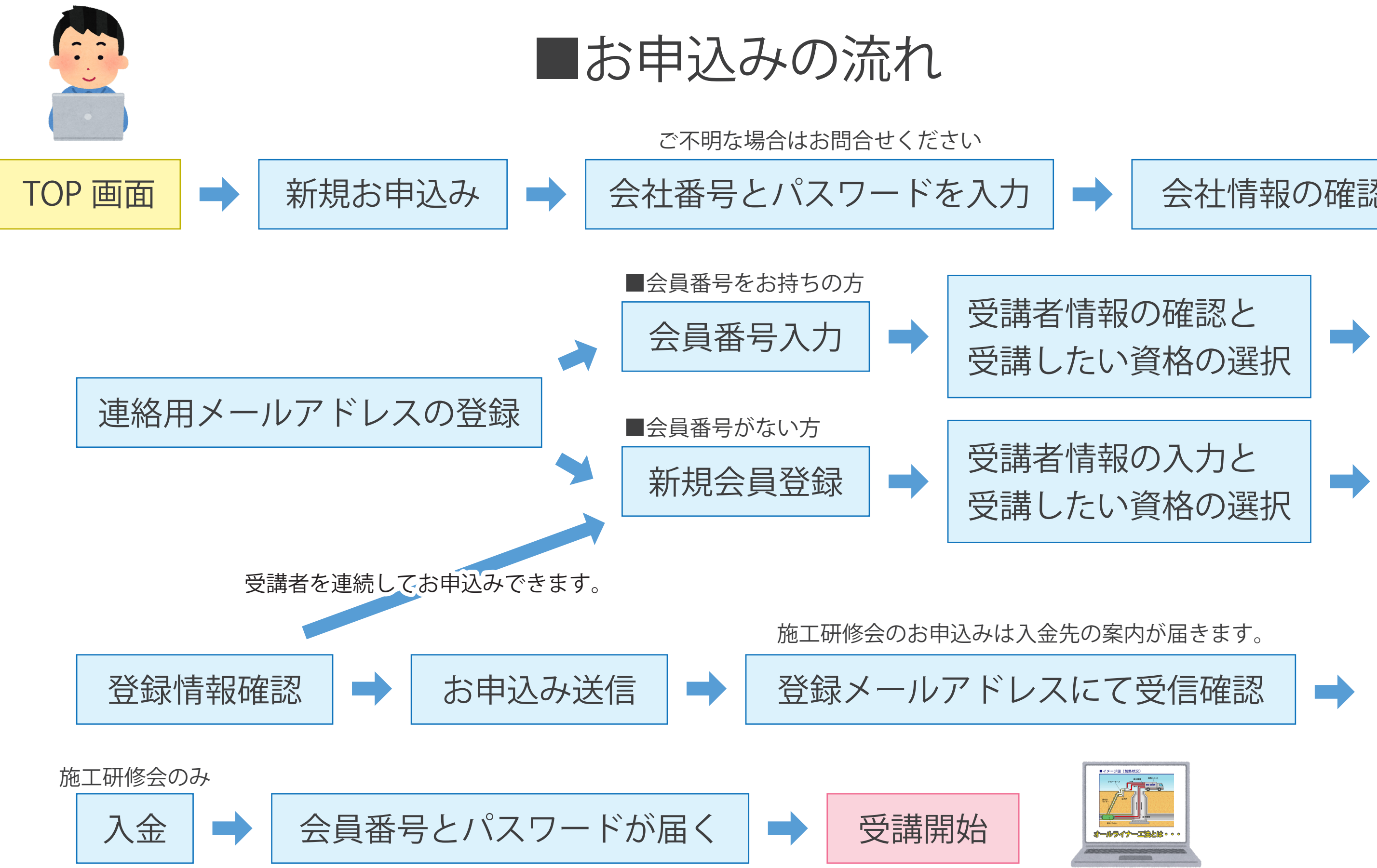

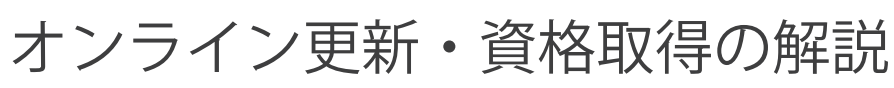

### 会社情報の確認

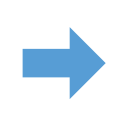

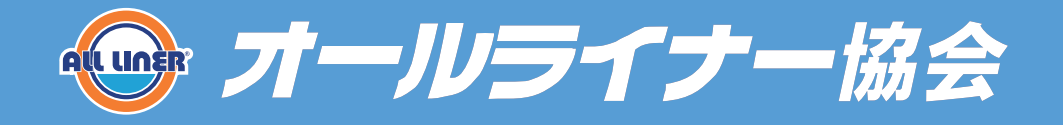

### ■オンライン学習から資格発行・更新まで

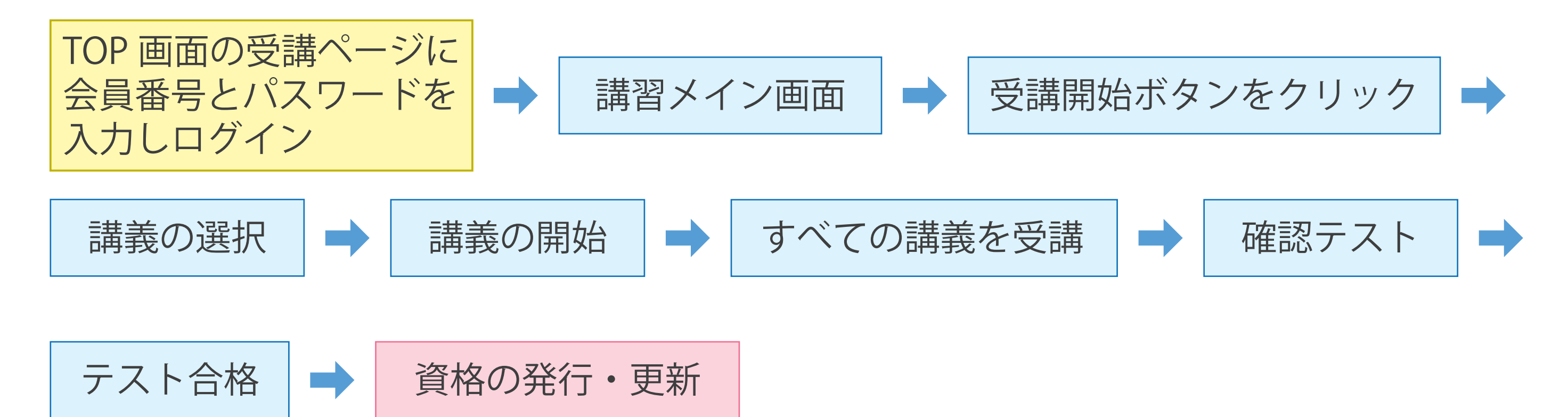

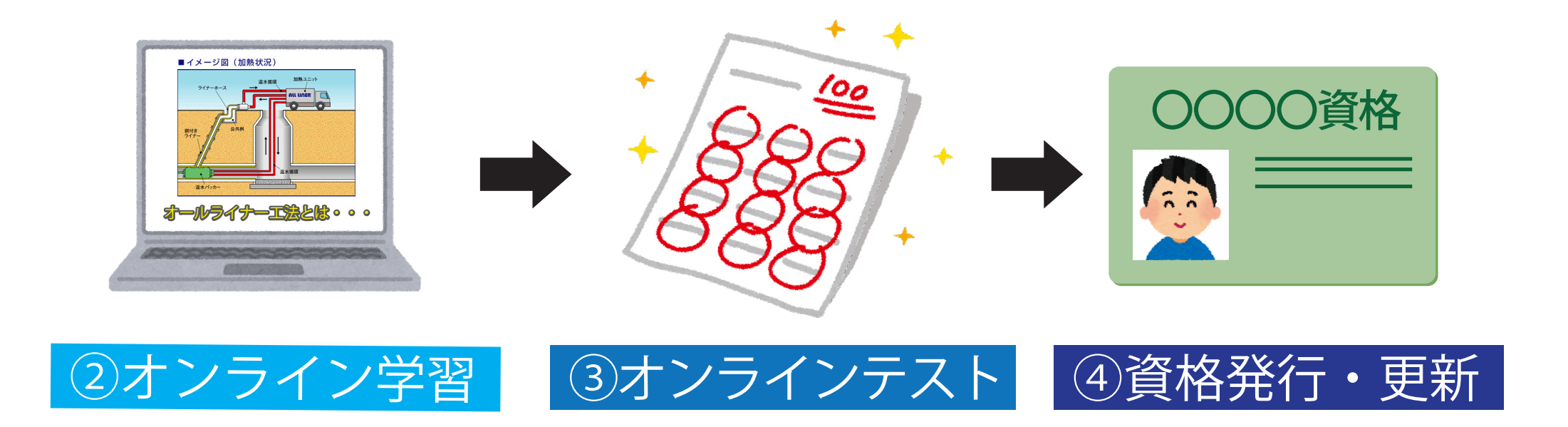

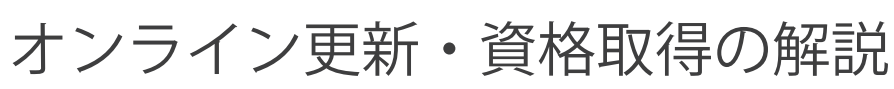

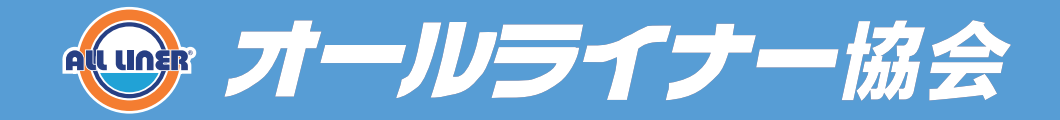

### お申込み手順

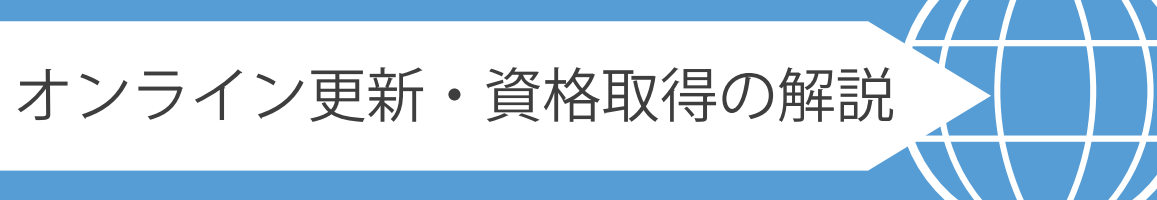

# オンライン更新・資格取得

このホームページでは、施工研修会修了証、統括監理者認定証、技術管理者認定証の更新、資格取得が行えます。

オンライン更新・資格取得手順の解説 >>>

| 新規お申込み                                  | 受講ページ                                    |
|-----------------------------------------|------------------------------------------|
| 資格の更新・取得の申し込みはこちら<br>む申込み<br>①お申込みをクリック | 会員番号<br>パスワード<br>ログイン<br>パスワードをお忘れの方はこちら |
|                                         |                                          |

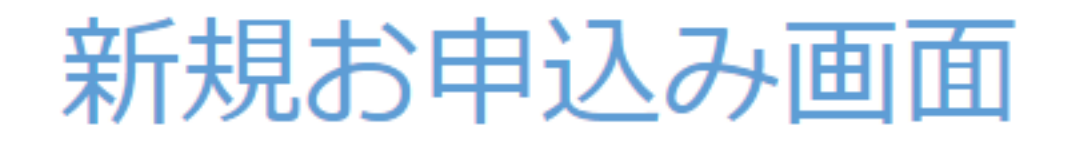

#### 会社番号とパスワードを入力してください。

会社番号、パスワードが不明な場合はお問合せ下さい >>>

| 会社番号  | 会社番号  |
|-------|-------|
| パスワード | パスワード |
|       | ログイン  |

# ①会社番号とパスワードを入力

戻る >>>

**②ログインをクリック** 

# 新規お申込み画面

会社情報

### ①会社情報の確認

| 会社名    | オールライナー協会                     |
|--------|-------------------------------|
| 会社郵便番号 | 〒439-0022                     |
| 会社住所   | 静岡県菊川市東横地 3311-1 オールライナー協会事務局 |
| 会社電話番号 | 0537-29-7613                  |

#### 連絡用メールアドレス登録(必須)

連絡用メールアドレス

※メールアドレスが間違っていると登録完了後のパスワードが届きませんのでご注意ください。

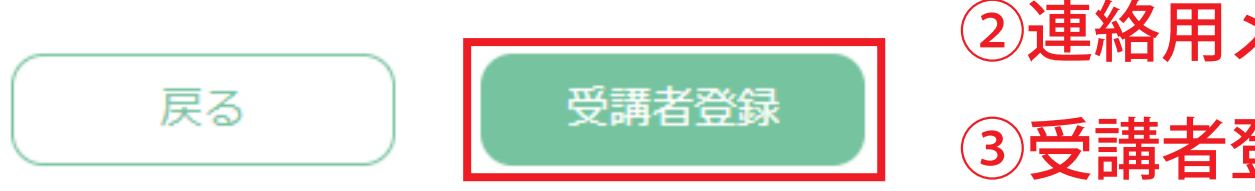

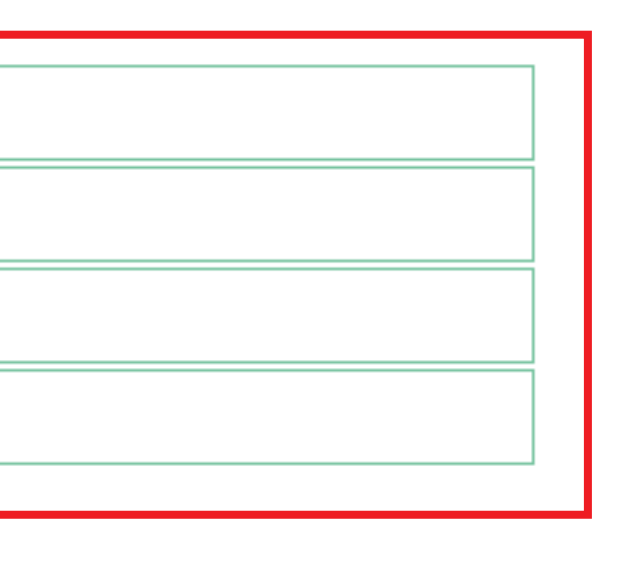

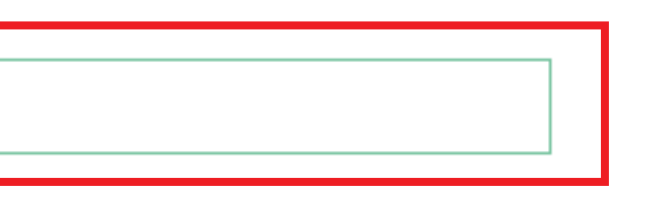

# ②連絡用メールアドレスを入力③受講者登録をクリック

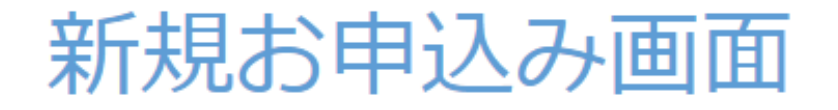

#### ■ 会員番号をお持ちの方

会員番号を入力し「次へ」を押してください。受講者情報が自動入力されます。 (2) 会員番号が分からない方は会員情報からお調べできます >>> (1)

### ■ 会員番号がない方

受講者情報をご入力ください。

| 氏名 (姓)                                   |                | 氏名 (名)         |                |
|------------------------------------------|----------------|----------------|----------------|
| フリガナ(セイ)                                 |                | フリガナ(メイ)       |                |
| 生年月日                                     | 1980 🖌 🗲 🌔     | 1 •月 [1        | ~ ⊟            |
| 取得済み認定証No                                | 施工研修会終了証<br>No | 総括監理者修了証<br>No | 技術監理者修了証<br>No |
| オールライナー 脇金 みょうの にんてい 統括監理者 認定証 技術管理者 認定証 |                |                |                |

①会員番号をお持ちの方は 入力し次へをクリックすると 自動で情報が入力されます。

### ②会員番号が分からない方は、 「会員番号が分からない方は 会員情報からお調べできます>>>」 をクリックすると調べる事ができます。

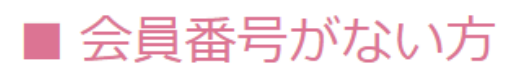

受講者情報をご入力ください。

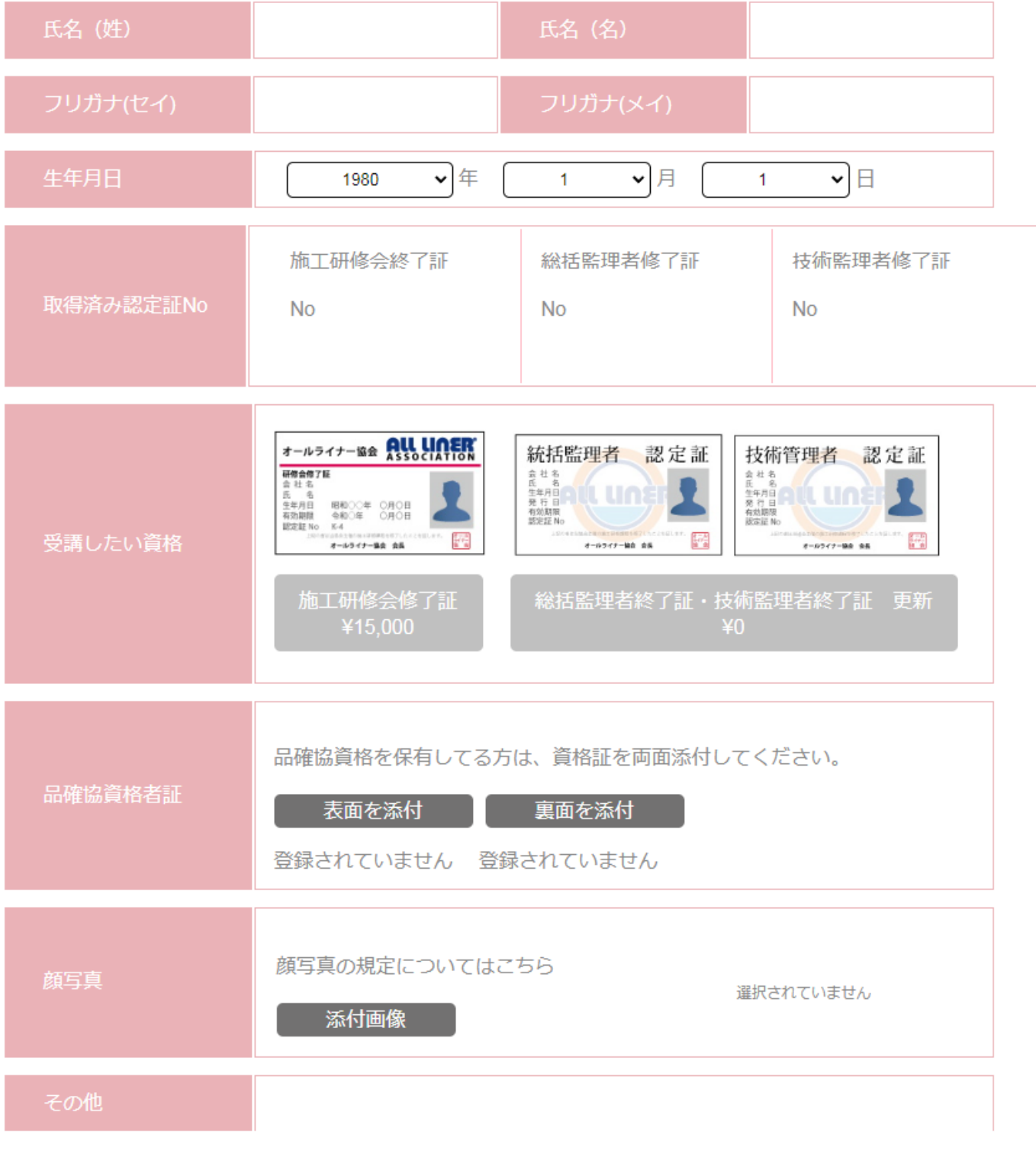

会員番号がない方は「受講者情報」を 入力し「受講したい資格」を選択後

※受講者は複数登録することができます。

| 民るというの意味では、「「」の「「」」を見ていていた。 |    |      |
|-----------------------------|----|------|
|                             | 戻る | 登録帷記 |

# 「登録確認」ボタンをクリックしてください。

前画面で入力した内容の確認画面がでます。 内容を確認し「受講者登録」をクリックすれば完了です。

自動返信メールが登録した連絡用メールアドレスに届きますので ご確認お願いします。

【数時間たっても自動返信メールが届かない場合】

- ・迷惑メールフォルダに入ってる可能性
- ・メールアドレスの入力間違い

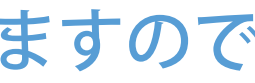